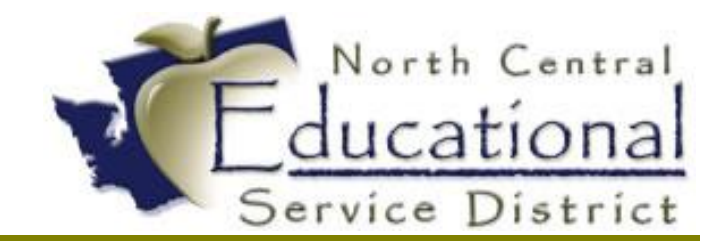

# Summer Academy 2017 Custom Forms

Fiscal Coordination July 2017

#### TERMS OF USE

The information contained herein is licensed, trade-secret and proprietary and may not be used, disclosed or reproduced without permission of the licensing authorities, WSIPC and/or Skyward, Inc. As a condition of use, the User agrees to protect and keep the information from disclosure or falling into the public domain. The failure to comply with this agreement may result in the immediate termination of the User's right to access the information.

#### COPYRIGHT

© Copyright 2017 WSIPC. All rights reserved.

Reproduction of any part of this manual in any medium without the express and written permission of WSIPC is prohibited by law.

This edition is printed in the United States of America. The contents may be corrected or modified by revisions without prior notice. Pages may be added, deleted, or changed as required.

The WSIPC logo is a registered trademark of WSIPC.

Skyward® is the registered trademark for Skyward, Inc. located in Stevens Point, Wisconsin

You can create Custom Forms to collect Human Resources and employeerelated data that is not already being captured elsewhere in Skyward's School Management System.

Custom Forms provide a way to create and define your own unique area to enter, collect, and display data and then report on that data. You can design these unique areas to mimic the look and feel of existing paper forms currently in use by your district.

You can create and use Custom Forms in the Employee Profile area of Human Resources in Skyward's School Management System. Forms created in Human Resources are attached to individual employees. District staff can enter data into Human Resources Custom Forms from the Employee Profile area.

| Custom Forr          | ns 😭                                |                               |
|----------------------|-------------------------------------|-------------------------------|
| Contracts            | Employee:                           | Delete Notes Attach * History |
| Flex                 |                                     |                               |
| WA - General         | Employee Type: User Name:           | Name ID:                      |
| WA - Experience      | Building: Check Location:           |                               |
| WA - Retirement      | Customize                           |                               |
| Retirement           | Gender: Age: Hire Date: Birth Date: |                               |
| Check History        | IMMUNIZATIONS                       |                               |
| Calendar YTD         | Edit                                |                               |
| Fiscal YTD           | Telev/Dts CTATUR:                   | to:                           |
| W2                   | Tdap/Dtp                            | ic.                           |
| 10998                | Td STATUS: Fmnlovee's Emi           | ail:                          |
| Leave History        | Td: Employee's Primary Phor         | ne:                           |
| Leave History        | MMR STATUS: Note                    | s:                            |
|                      | MMR #1:                             |                               |
| Sub Tracking         | MMR #2:                             |                               |
| Ins Tracking         | MEASLES STATUS:                     |                               |
| ACA Information      | MEA #1:                             |                               |
| Certification        | MEA #2:                             |                               |
| Degrees              | MUMPS STATUS:                       |                               |
| Credits              | MUM #1:                             |                               |
| Position             |                                     |                               |
| True Time            | RUBELLA STATUS:                     |                               |
| Fast Track           | RUB #2                              |                               |
| Employee Letters     | HEP A STATUS:                       |                               |
| Online Forms         | HEP A #1:                           |                               |
| Custom Forms         | HEP A #2:                           |                               |
|                      | HEP B STATUS:                       |                               |
| DDF Tables           | HEP B #1:                           |                               |
| Emergency Contacts   | HEP B #2:                           |                               |
| Change History       | HEP B #3:                           |                               |
| Confidentiality Flag | Varicella STATUS:                   |                               |
| Org Chart            | Varicella #1:                       |                               |
|                      | Varicella #2:                       |                               |

(Custom Forms view from Employee Profile: WH\EP\TB\CU)

## **OVERVIEW FOR CREATING A CUSTOM FORM**

1. Create a Custom Form by configuring the Form Maintenance screen

### WH\EP\PS\CF\CF\MS

| Form Maintenance                                                 | 📷 🛍 🖶 🕐 |
|------------------------------------------------------------------|---------|
| Form                                                             | Save    |
| System: Custom Profile                                           | Back    |
| * Form Name: IMMUNIZATIONS                                       |         |
| Form Type:  Single form per employee Multiple forms per employee |         |
| Asterisk (*) denotes a required field                            |         |

- a. **FORM NAME:** Name of the Custom Form. Used to identify the form on the Custom Forms browse.
- b. SINGLE FORM PER EMPLOYEE: Allows you to enter information in the Custom Form only once for each employee (one record associated with the Custom Form per employee). You *cannot* change this option after you create the form.
- c. **MULTIPLE FORMS PER EMPLOYEE:** Allows you to enter information in the Custom Form multiple times for each employee (multiple records associated with the Custom Form per employee). You *cannot* change this option after you create the form.
- d. **FORM SORT:** Allows you to choose the order (Newest to Oldest or Oldest to Newest) in which the multiple form entries or records are presented. This option only appears when Multiple forms per employee is selected.
- 2. Add fields to a Custom Form and Selecting Data Types for Fields

| Custom Field   |                              | Save and          |
|----------------|------------------------------|-------------------|
| Form:          | Custom Profile.IMMUNIZATIONS | Another           |
| * Label:       | View Field Information       | Field             |
| Data Type:     | Date 🔻                       | Save and          |
| Format:        | 99/99/9999                   | Another           |
| Teel Time      |                              | Field             |
| Tool Tip:      |                              | Save and          |
|                |                              | Go to Nex<br>Step |
| Initial Value: | Blank 🔻                      |                   |
|                | Read Only Required           | Save              |
|                |                              | <u>B</u> ack      |

#### WH\EP\PS\CF\CF\MS

- Asterisk (\*) denotes a required field
  - **CHARACTER:** A Character field allows alphanumeric input. When creating a Character field, you also set the maximum length of the

field. You can also identify valid entries for the field, so when data entry is performed, only declared valid entries are accepted.

- **DATE:** A Date field only accepts a date in the MM/DD/YYYY format.
- **DECIMAL:** A Decimal field accepts numbers that contain a decimal. When creating the Decimal field, you specify the number of decimal places that the field accepts. The default format for decimal entry is ->>,>>9.99. You can change the default format by modifying the values in the Format field.

The negative sign must be present if you want to allow negative values to be entered. Otherwise, you can remove the negative sign from the default format. Up to 15 places are allowed in the default format, including the negative sign, commas and the decimal.

• **INTEGER:** An Integer field only accepts numbers. The default format for integer entry is ->>,>>9. You can change the default format by modifying the values in the Format field.

The negative sign must be present if you want to allow negative values to be entered. Otherwise, you can remove the negative sign from the default format. Up to 15 places are allowed in the default format, including the negative sign and commas.

- LOOKUP: A Lookup field allows users to select from values that exist in a lookup table. When you add a Lookup field, you can either select from existing lookup tables that have been created for use in other forms, or you can create a new lookup table. Lookup tables only need to be created once and can then be used across multiple Custom Forms.
- **READ ONLY TEXT:** A Read Only Text field displays only text. It does not accept any entry into the field. This can be useful when you want to provide additional information to the user when they are completing data entry. For example, you could create a Read Only Text field to use as a "title" when grouping related fields together on a Custom Screen. You do not need to use Read Only Text fields on Advanced Custom Forms since Advanced Custom Forms allow free-form data entry.

3. Create the User Interface for a Custom Form

## WH\EP\PS\CF\CF\MS

| Name: IMMUNIZATIONS                                                                                                    | Secure Screen ?                                                                                                    | Security Groups                                             |                                                                                                    | Employee Acce                                                | (                                   |                                 |  |
|----------------------------------------------------------------------------------------------------|----------------------------------------------------------------------------------------------------|-------------------------------------------------------------|----------------------------------------------------------------------------------------------------|--------------------------------------------------------------|-------------------------------------|---------------------------------|--|
| Screen    Default    Small    La                                                                                                    | arge 🔍 Custom                                                                                                    |                                                             |                                                                                                    |                                                              |                                     |                                 |  |
| Pixels: 880 x 600                                                                                                    | Wher<br>Resizing:                                                                                                    | n ● Relocate all fields to<br>: scale                       | <ul> <li>Only relocate fields that would screen</li> </ul>                                                                                                    | d be off the                                                 |                                     |                                 |  |
| kyward Fields                                                                                                    |                                                                                                    |                                                             | Custom Fields                                                                                                    |                                                              |                                     |                                 |  |
| eld                                                                                                    | RO RQ                                                                                                    |                                                             | Field                                                                                                    | RO                                                           | RQ                                  |                                 |  |
| tive Employee                                                                                                    | Y N                                                                                                    | Add 🔺                                                       | HEP A #1                                                                                                    | N                                                            | N                                   | Remove 🔺                        |  |
| nployee Type Code                                                                                                    | Y N                                                                                                    | Add                                                         | HEP A #2                                                                                                    | N                                                            | N                                   | Remove                          |  |
| nployee Type Desc                                                                                                    | Y N                                                                                                    | Add                                                         | HEP A STATUS                                                                                                    | N                                                            | N                                   | Remove                          |  |
| nployee's Age                                                                                                    | Y N                                                                                                    | Add                                                         | HEP B #1                                                                                                    | N                                                            | N                                   | Remove                          |  |
| nployee's Birth Date                                                                                                    | Y N                                                                                                    | Remove                                                      | HEP B #2                                                                                                    | N                                                            | N                                   | Remove                          |  |
| npioyee's Building Code                                                                                                    | Y N                                                                                                    | Remove -                                                    |                                                                                                    | N                                                            | N                                   | Remove                          |  |
| Tuap/Dtp STATUS.                                                                                                    | *                                                                                                    | LIII                                                        | ployee's birth bate. [99/99/9999                                                                                                    | wednesda                                                     | У                                   |                                 |  |
| Tdap/Dtp:         99/99/9999           Td STATUS:         Td           Td:         99/99/9999                                                                                                    | Wednesday<br>•<br>Wednesday                                                                                                    | Employ                                                      | vee's Building Desc:<br>Employee's Email:<br>ee's Primary Phone:                                                                                                    |                                                              |                                     |                                 |  |
| Tdap/Dtp:         99/99/9999           Td STATUS:         Td:           Td:         99/99/9999           MMR STATUS:                                                                                                    | Wednesday  Wednesday                                                                                                    | Employe                                                     | vee's Building Desc:<br>Employee's Email:<br>ee's Primary Phone:<br>Notes: When printing this                                                                             | s form, if the tex                                           | t entered                           | d in this                       |  |
| Tdap/Dtp:         99/99/9999           Td STATUS:                                                                                                    | Wednesday  Wednesday  Wednesday                                                                                                    | Employ                                                      | ee's Building Desc:<br>Employee's Email:<br>ee's Primary Phone:<br>Notes: When printing this<br>field does not fit,<br>You may want to                                    | s form, if the tex<br>the text will over                     | t entered                           | d in this<br>ow it.             |  |
| Tdap/Dtp:         99/99/9999           Td STATUS:         Td:           Td:         99/99/9999           MMR STATUS:         MMR #1:           MMR #1:         99/99/9999           MMR #2:         99/99/9999                                                                                                    | Wednesday<br>Wednesday<br>Wednesday<br>Wednesday                                                                                                    | Employe                                                     | ee's Building Desc:<br>Employee's Email:<br>ee's Primary Phone:<br>Notes: When printing this<br>field does not fit,<br>You may want to<br>this.                           | s form, if the tex<br>the text will over<br>leave extra room | t entered<br>flow belo<br>n to acco | d in this<br>ow it.<br>ount for |  |
| Tdap/Dtp:         99/99/9999           Td STATUS:         Td:           Td:         99/99/9999           MMR STATUS:         MMR #1:           MMR #1:         99/99/9999           MMR #2:         99/99/9999           IEASLES STATUS:         Status                                                                                                    | Wednesday  Vednesday  Vednesday  Vednesday  Wednesday  Wednesday  Vednesday                                                                                      | Employe                                                     | ee's Building Desc:<br>Employee's Email:<br>e's Primary Phone:<br>Notes:<br>When printing this<br>field does not fit,<br>You may want to<br>this.                         | s form, if the tex<br>the text will over<br>leave extra roon | t entered<br>flow belo<br>n to acco | d in this<br>ow it.<br>ount for |  |
| Tdap/Dtp:         99/99/9999           Td STATUS:                                                                                                    | Wednesday    Wednesday    Wednesday    Wednesday   Wednesday   Wednesday   Wednesday                                                                             | Employ                                                      | ee's Building Desc:<br>Employee's Email:<br>ee's Primary Phone:<br>Notes:<br>When printing this<br>field does not fit,<br>You may want to<br>this.                        | s form, if the tex<br>the text will over<br>leave extra roon | t entered<br>flow belo<br>n to acco | d in this<br>ow it.<br>ount for |  |
| Tdap/Dtp:         99/99/9999           Td STATUS:         Td:           Td:         99/99/9999           MMR STATUS:         MMR #1:           MMR #1:         99/99/9999           MMR #2:         99/99/9999           MEA #1:         99/99/9999           MEA #1:         99/99/9999                                                                                                    | Wednesday                                                                                                    | Employ                                                      | ee's Building Desc:<br>Employee's Email:<br>ee's Primary Phone:<br>Notes: When printing this<br>field does not fit,<br>You may want to<br>this.                           | s form, if the tex<br>the text will over<br>leave extra room | t entered<br>flow belo<br>n to acco | d in this<br>ow it.<br>ount for |  |
| Tdap/Dtp:         99/99/9999           Td STATUS:         Td:           Td:         99/99/9999           MMR STATUS:         MMR #1:           MMR #1:         99/99/9999           MMR #2:         99/99/9999           MEA #2:         99/99/9999           MEA #1:         99/99/9999           MEA #2:         99/99/9999           MEA #1:         99/99/9999           MLPS STATUS:         MMMPS                                                                                                    | Wednesday  Wednesday  Wednesday  Wednesday  Wednesday  Wednesday  V Wednesday  V                                                                                 | Employ                                                      | ree's Building Desc:<br>Employee's Email:<br>re's Primary Phone:<br>Notes: When printing this<br>field does not fit,<br>You may want to<br>this.                          | s form, if the tex<br>the text will over<br>leave extra roon | t enterec<br>flow belo<br>n to acco | d in this<br>ow it.<br>unt for  |  |
| Tdap/Dtp:         99/99/9999           Td STATUS:         Td:           Td:         99/99/9999           MMR STATUS:         MMR #1:           MMR #1:         99/99/9999           MMR #2:         99/99/9999           MEA #1:         99/99/9999           MEA #1:         99/99/9999           MMR STATUS:         MEA #1:           MEA #1:         99/99/9999           MUMPS STATUS:         MUM #1:                                                                                                    | Wednesday                                                                                                    | Employe                                                     | ee's Building Desc:<br>Employee's Email:<br>ee's Primary Phone:<br>Notes: When printing this<br>field does not fit,<br>You may want to<br>this.                           | s form, if the tex<br>the text will over<br>leave extra roon | t entered<br>flow belo<br>n to acco | d in this<br>w it.<br>punt for  |  |
| Tdap/Dtp:         99/99/9999           Td STATUS:         Td:           Td:         99/99/9999           MMR STATUS:         MMR #1:           MMR #2:         99/99/9999           MMR #2:         99/99/9999           MEA#1:         99/99/9999           MEA #1:         99/99/9999           MEA #1:         99/99/9999           MEA #2:         99/99/9999           MUMPS STATUS:         MUM #1:           MUM #2:         99/99/9999                                                                                        | Wednesday                                                                                                    | Employe                                                     | ree's Building Desc:<br>Employee's Email:<br>re's Primary Phone:<br>Notes: When printing this<br>field does not fit,<br>You may want to<br>this.                          | s form, if the tex<br>the text will over<br>leave extra roon | t enterec<br>flow belo<br>n to acco | d in this<br>ow it.<br>uunt for |  |
| Tdap/Dtp:         99/99/9999           Td STATUS:         Td:           Td:         99/99/9999           MMR STATUS:         MMR #1:           MMR #2:         99/99/9999           MMR #2:         99/99/9999           MEA#2:         99/99/9999           MEA #1:         99/99/9999           MEA #1:         99/99/9999           MEA #2:         99/99/9999           MUMPS STATUS:         MUM #1:           MUM #1:         99/99/9999           MUM #2:         99/99/9999           RUBELLA STATUS:         SUBELLA STATUS: | Vednesday  Vednesday Vednesday Vednesday Vednesday Vednesday Vednesday Vednesday Vednesday Vednesday Vednesday Vednesday Vednesday Vednesday Vednesday           | Employ<br>Employe                                           | ree's Building Desc:<br>Employee's Email:<br>re's Primary Phone:<br>Notes: When printing this<br>field does not fit,<br>You may want to<br>this.                          | s form, if the tex<br>the text will over<br>leave extra roon | t entered<br>flow belo<br>n to acco | d in this<br>ow it.<br>uunt for |  |
| Tdap/Dtp:         99/99/9999           Td STATUS:         Td:           Td:         99/99/9999           MMR STATUS:         MMR #1:           MMR #2:         99/99/9999           MEA #1:         99/99/9999           MEA #1:         99/99/9999           MEA #1:         99/99/9999           MEA #2:         99/99/9999           MEA #1:         99/99/9999           MUMPS STATUS:         MUM #1:           MUM #1:         99/99/9999           RUBELLA STATUS:         RUB #1:                                             | Vednesday  Vednesday Vednesday Vednesday Vednesday Vednesday Vednesday Vednesday Vednesday Vednesday Vednesday Vednesday Vednesday                               | Employ<br>Employe<br>Place Fields<br>Drag the label to mov  | ee's Building Desc:<br>Employee's Email:<br>se's Primary Phone:<br>Notes: When printing this<br>field does not fit,<br>You may want to<br>this.                           | s form, if the tex<br>the text will over<br>leave extra roon | t enterec<br>flow belo<br>n to acco | d in this<br>w it.<br>uunt for  |  |
| Tdap/Dtp:         99/99/9999           Td STATUS:         99/99/9999           MMR STATUS:         99/99/9999           MMR STATUS:         99/99/9999           MMR #1:         99/99/9999           MMR #2:         99/99/9999           MMR #2:         99/99/9999           MMR #2:         99/99/9999           MMR STATUS:         MIMPS STATUS:           MUM #1:         99/99/9999           NUM #2:         99/99/9999           RUB #1:         99/99/9999           RUB #1:         99/99/9999                            | Wednesday  Vednesday Vednesday Vednesday Vednesday Vednesday Vednesday Vednesday Vednesday Vednesday Vednesday Vednesday Vednesday Vednesday Vednesday Vednesday | Employ<br>Employe<br>Place Fields<br>Drag the label to move | ee's Building Desc:<br>Employee's Email:<br>ee's Primary Phone:<br>Notes: When printing this<br>field does not fir,<br>You may want to<br>this.<br>• Here<br>we an object | s form, if the tex<br>the text will over<br>leave extra roon | t enterec<br>flow belo<br>n to acco | d in this<br>w it.<br>uunt for  |  |

4. Setting Security Group for Custom Screen

# WH\EP\PS\CF\CF\MS

| Edit Custom Screen                                             | 1 1 1 1 1 1 1 1 1 1 1 1 1 1 1 1 1 1 1                        | Ū ?         |
|----------------------------------------------------------------|--------------------------------------------------------------|-------------|
| Form: custom profile.immunizations                             | Employee Access                                              | <u>Save</u> |
| Name: Immunizations                                            | Secure Screen ? Set Security Groups                          | Duck        |
| Screen  Default  Small  Large  Custom                          |                                                              |             |
| Pixels: 880 x 600 When  Relocate all fields to Resizing: scale | $\bigcirc$ Only relocate fields that would be off the screen |             |

| Web H  | luman    | Resources S        | ecurity Group Selection |   |    |   | 6 | 1 😨 ?        |
|--------|----------|--------------------|-------------------------|---|----|---|---|--------------|
| Views: | Securit  | y Groups 🔻 Filters | : *Skyward Default ▼    | T | ll | 3 | £ | Save         |
| Select | Entity 🔺 | Group Id           | Description             |   |    |   |   | <u>B</u> ack |
|        | 000      | FAST TRK           | FAST TRACK              |   |    |   |   | ·            |
|        | 000      | HR-B Analyst       | HR-ESD Budget Analyst   |   |    |   |   | Unselect All |
|        | 000      | HR-PR CLERK        | HR-PAYROLL CLERK        |   |    |   |   |              |
| ▶ 🗹    | 000      | SAO                | SAO                     |   |    |   |   | View         |
|        | 000      | WHR-PAY OFF        | WHR-PAYROLL OFFICER     |   |    |   |   | Levels       |
|        | 000      | WP                 | WEB PRINTING            |   |    |   |   |              |